### LENDINGSPACE PRICING & LOCKING

## Correspondent Lending Training Materials 7/30/2018

The information contained herein is intended as informational material for the sole and exclusive use of the business entities to which it was distributed and is subject to change without faitten notice.

Equal Housing Lender. SunTrust Bank - NMLS #93471. 82018. SunTrust Banks, Inc. SUNTRUST, CONFIDENCE STARTS HERE and the SunTrust logo are trademarks of SunTrust Banks, Inc. All peghts reserved. REV 7/30/18

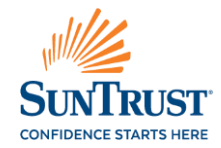

From the Home screen select Create Loan.

| SunTrus               | T                                                                                             | Time Zone:EST  |
|-----------------------|-----------------------------------------------------------------------------------------------|----------------|
|                       | Welcome, KIMBERLY SHIFFLETT (SECONDARY MARKETING) - SUNTRUST Loan - TUESDAY, OCTOBER 13, 2015 |                |
| Loan Search           | Loan Pipeline Search Criteria                                                                 |                |
| Commitment Management | Correspondent Select Exclude Test Correspondents                                              |                |
| Registration Links    | Search By FieldNONE Value                                                                     | _              |
| Create Loan           | Search By Date From To                                                                        | Search 📝 Clear |
| Wy Profile            |                                                                                               |                |
| Change Password       | My Loans in Pipeline                                                                          |                |
| Change Roles          |                                                                                               |                |
| Reports               |                                                                                               |                |
| Seller Guide          | + FLOATED                                                                                     |                |
| Rate Sheet            | ALLOCATED NOT DELIVERED                                                                       |                |
| View Reports          | LOCKED                                                                                        |                |
|                       | CLOSED FILE RECEIVED                                                                          |                |
|                       | FINAL DENIAL                                                                                  |                |
|                       | UNACCEPTABLE FILE DELIVERY                                                                    |                |
|                       | UNACCEPTABLE ND FILE DELIVERY                                                                 |                |

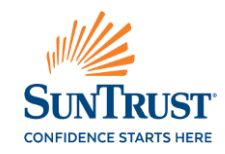

Select 1003 Upload to import the 3.2 FNM file

Select Manual Input to manually input the loan

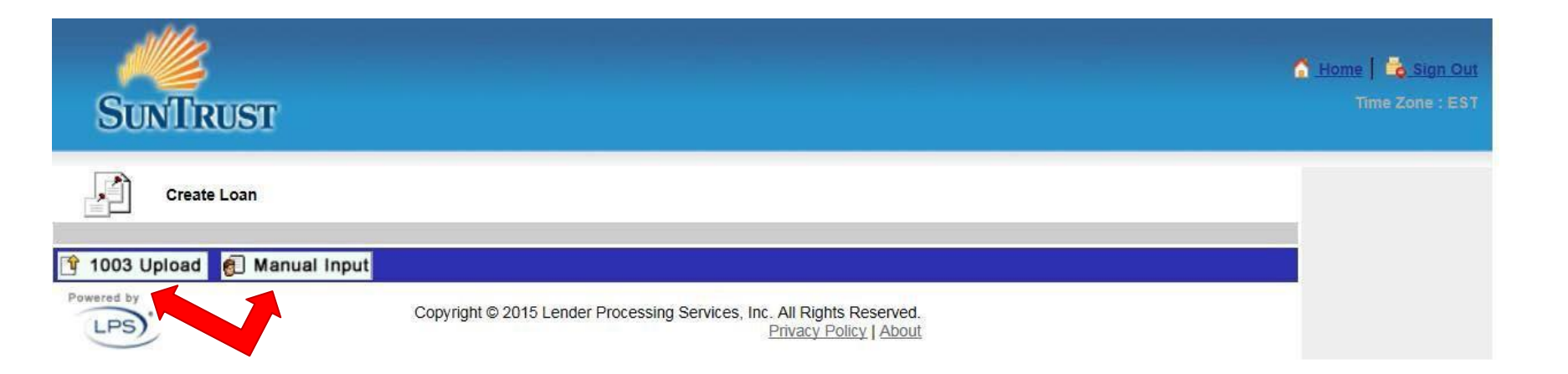

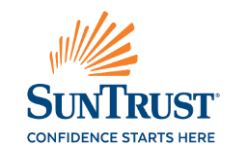

Select "Add New" and then select "Continue"

| Sur           | /Trust     |                       |                                                                     |          |       |       |
|---------------|------------|-----------------------|---------------------------------------------------------------------|----------|-------|-------|
| P             | Loan Input |                       |                                                                     |          |       |       |
| Loan Informa  | ation      |                       |                                                                     |          |       |       |
| Lender Loan # | ŧ []       |                       | Correspondent<br>Select                                             |          |       |       |
| Borrower List |            |                       |                                                                     |          | -     |       |
| Add New       |            | >uiix                 | ue 📑 Save 📮 Back                                                    | <u> </u> | Phone | Email |
| Powe by       |            | Copyright © 2015 Lend | cessing Services, Inc. All Rights Reserved.<br>Privacy Policy About |          |       |       |

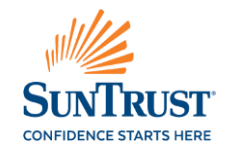

If the 1003 was uploaded, most of the information will auto populate. The borrower's first and last name may need to be input. Select Continue.

| N<br>SunTri           | JST              |                     |                                                                             |                                 |                 |       | A Home   🗟 Sign Out<br>Time Zone : EST     |
|-----------------------|------------------|---------------------|-----------------------------------------------------------------------------|---------------------------------|-----------------|-------|--------------------------------------------|
| Loan Ing              | out              |                     | Correspondent                                                               |                                 |                 | _     | Note: Selecting Save will not register the |
| Lender Loan #         |                  |                     | Select CV                                                                   | /R51 AMERICAN MT                | G AND EQUITY CO | NS II | loan or lock the loan.                     |
| Borrower List<br>Borr | Borrower Name    | Suffix              | Borrower Address                                                            | SS                              | N Phone         | Email | The loan will show in                      |
| Add New               |                  |                     |                                                                             | 400 S                           |                 |       | the pipeline as "Not                       |
| Borr Type             | PRIMARY BORROWER | $\sim$              | Home Phone Number                                                           |                                 |                 |       | Peristered"                                |
| First Name            | HOME             |                     | Home Address 1                                                              | 123 MAIN ST                     |                 |       | Registered.                                |
| Middle Name           | <u></u>          |                     | Home Address 2                                                              |                                 |                 |       |                                            |
| Last Name             | OWNER            |                     | Zip                                                                         | 55435 -                         |                 |       |                                            |
| Suffix                | -NONE- V         |                     | City & State                                                                | MINNEAPOLIS                     | v v             |       |                                            |
| SSN                   |                  |                     | Email                                                                       |                                 |                 |       |                                            |
|                       |                  | G                   | Save 📮 Back                                                                 | _                               |                 |       |                                            |
| Powered by            | Сор              | yright © 2015 Lende | ntinue [ 🔚 Save 🖌 👼 Ba<br>r Processing Services, Inc. All Righ<br>Privacy F | nts Reserved.<br>Policy   About |                 |       |                                            |

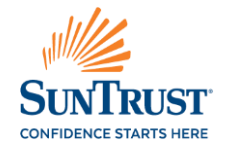

Enter all required information on the lock request screen.

| Loan Information                      |                                               |
|---------------------------------------|-----------------------------------------------|
| Montgage Type                         | CONVENTIONAL V                                |
| Purpose                               | PURCHASE                                      |
| Loan Category                         | Select ESCROW REQUIRED                        |
| Amort Type                            | FIXED V                                       |
| Amort Term                            | Tip: If the "Product                          |
| Lien Position                         | Namo" is loft blank                           |
| Override Product Setup                | Indille is tert Dialik,                       |
| Product Name                          | AGENCY FIXED 15 YEAR V AGENCY FIXED 15 YEAR V |
| Qualifying FICO                       | 750 qualifies for will                        |
| Documentation Level                   |                                               |
| Loan Amount                           | populate when                                 |
| Original Sales Price                  | 240,000 00 pricing the loan                   |
| Property Appraised Value              |                                               |
| Effective Property Value              | 235,000.00                                    |
| Subordinate Financing                 | Yes 🗹 No                                      |
| Subordinate Financing Amount          |                                               |
| Subordinate Amortization Type         | SELECTIONE Y                                  |
| Subordinate Financing Max Line Amount | 0.0                                           |
| Escrow Walved                         | Yes 🗹 No                                      |
| LTV                                   | 80.85                                         |
| CLTV                                  | 80.85                                         |
| HCLTV                                 | 80.85                                         |
| Debt Ratio                            | 43.0000                                       |
| Rule Type                             | -SELECT ONE                                   |
| No. of Months' Reserves               |                                               |
| AUS Type                              | UQ VQ                                         |
| Recommendation                        | APPROVE - ELIGIBLE                            |
| Prepayment Peralty                    | -NONE- V                                      |

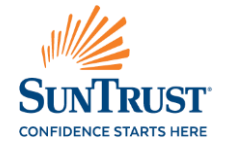

#### Continue entering the required information on the lock request screen.

| Third Party Origination Loan (TPO I | Loan) 🗌 Yes 🗌 No                           |                                        |
|-------------------------------------|--------------------------------------------|----------------------------------------|
| Was borrower charged discount poi   | ints? Yes No                               |                                        |
| Auto Payment Withdrawal             | Yes No                                     |                                        |
| Lock Details                        |                                            |                                        |
| Commitment Type                     | BEST EFFORT                                |                                        |
| Lock Type                           | LOCK                                       |                                        |
| Rate                                |                                            | Select "Get Price" to price the loan.  |
| PAR Rate                            |                                            |                                        |
| Lock Days                           | 30 V Get Price                             | Any change to a field will require the |
| Lock Extension Days                 |                                            | selection of "Get Price" to proceed    |
| Price                               | Priced as of                               | with re-pricing or locking the loan.   |
| Final Price                         | Add-ons                                    |                                        |
| Rate Sheet ID                       |                                            |                                        |
| Credit Guidelines                   | Details                                    |                                        |
| Result after Mandatory Evaluation   | -NA-                                       |                                        |
| Customer Lock Date                  |                                            |                                        |
| Application Date                    |                                            |                                        |
|                                     | 📑 Save 🕞 Reques                            | t Lock 📮 Back                          |
| Powered by                          | Copyright © 2015 Lender Processing Service | vices, Inc. All Rights Reserved.       |

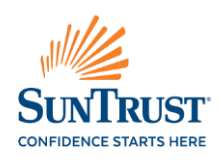

After selecting "Get Price" the system will populate alerts if any required fields need to be completed prior to pricing the loan.

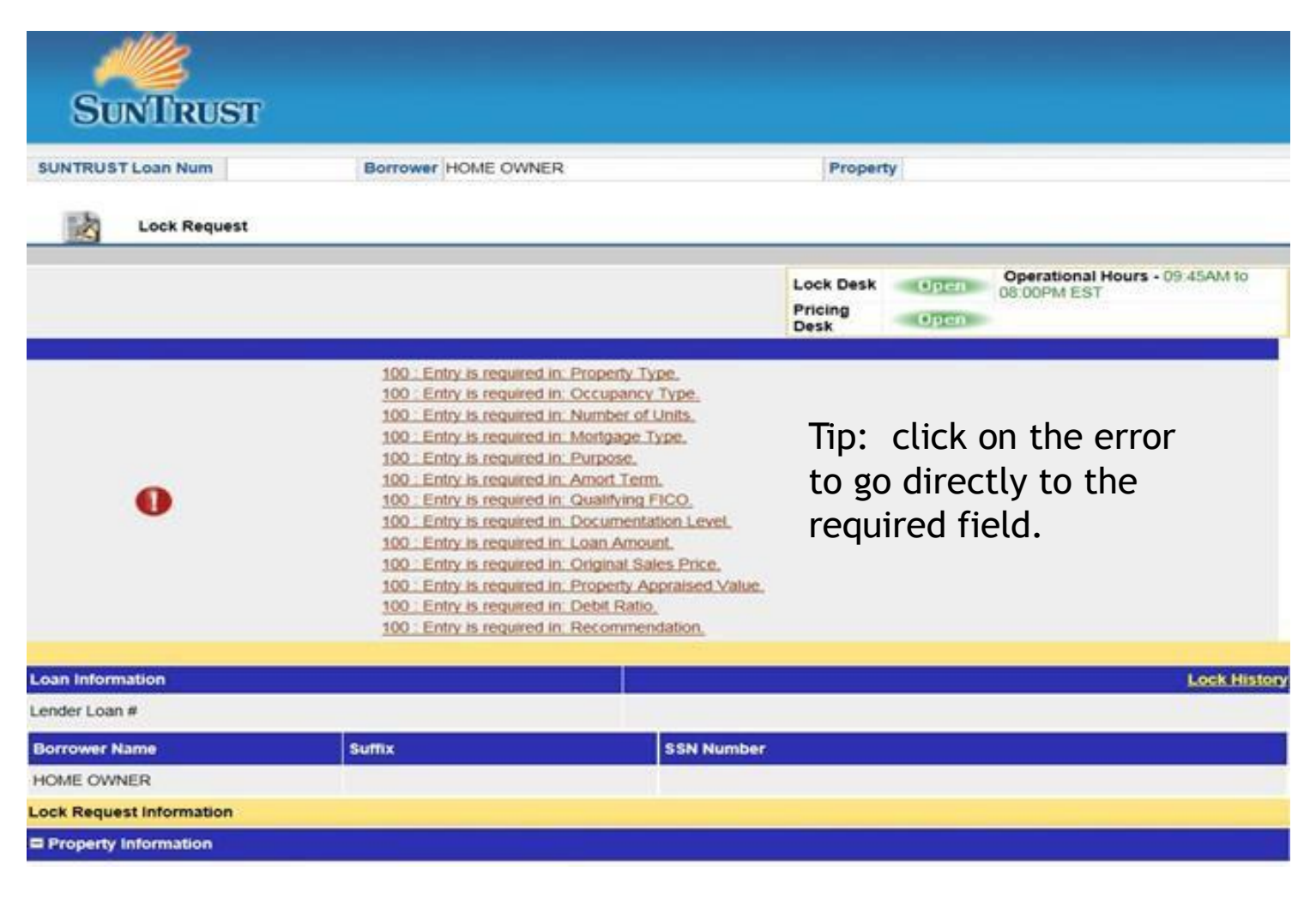

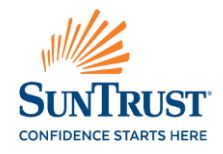

Once "Get Price" is selected and all of the required fields have been completed, the eligibility screen with pricing will populate.

Select the desired rate and click Ok.

| Produc | ts List              |                   |            |            |                                       |             |            |                  | ALL PRODUC      | TS Y     | ~        |
|--------|----------------------|-------------------|------------|------------|---------------------------------------|-------------|------------|------------------|-----------------|----------|----------|
|        | Product Nar          | ne                |            | Descriptio | n                                     |             |            |                  | Туре            |          |          |
| •      | AGENCY FIXED 15 YEAR |                   |            | AGENCY L   | AGENCY LOAN PROGRAM - FIXED - 15 YEAR |             |            |                  | VALID           |          |          |
|        | AGENCYPL             | US FIXED 15 YEAR  | 1          | AGENCY F   | PLUS LOAN PRO                         | GRAM - FIXE | D - 15 YEA | R                | INVALID         |          |          |
|        | AGENCY FX            | (D TX 50(A)(6) 15 |            | AGENCY F   | TXD TX 50(A)(6)                       | 15          |            | I                | INVALID         |          |          |
|        |                      |                   |            |            |                                       |             |            |                  |                 |          |          |
|        |                      |                   |            |            |                                       |             |            |                  |                 |          | ~        |
| <      |                      |                   |            |            |                                       |             |            |                  |                 | >        |          |
| Produc | t Information        | l.                |            |            |                                       |             |            |                  |                 |          |          |
| Produc | ct Name              | AGENCY FIXE       | ED 15 YEAR |            |                                       | Description |            | AGENCY LOAN PROG | RAM - FIXED - ' | 15 YEAR  |          |
| Prici  | ing                  | Lin               | nits (0/6) | 1          | Messages                              | (0)         |            |                  |                 |          |          |
|        | 1                    | Base Rate         | Lock Da    | ays        | Base I                                | Price       |            | Adjustments      | Fina            | al Price |          |
| 0      | 2.2500               |                   | 30         |            | 96.9210                               |             | .9060      |                  | 97.8270         |          |          |
| 0      | 2.3750               |                   | 30         |            | 97.6900                               |             | .9060      |                  | 98.5960         |          |          |
| 0      | 2.4900               |                   | 30         |            | 98.3930                               |             | .9060      |                  | 99.2990         |          |          |
| 0      | 2.5000               |                   | 30         |            | 98.4540                               |             | .9060      |                  | 99.3600         |          |          |
| 0      | 2.6250               |                   | 30         |            | 99.1000                               |             | .9060      |                  | 100.0060        |          |          |
| 0      | 2.7500               |                   | 30         |            | 100.0000                              |             | .9060      |                  | 100.9060        |          |          |
| 0      | 2.8750               |                   | 30         |            | 100.7450                              |             | .9060      |                  | 101.6510        |          |          |
| 0      | 2.9900               |                   | 30         |            | 101.4130                              |             | .9060      |                  | 102.3190        |          |          |
| 0      | 3.0000               |                   | 30         |            | 101.4740                              |             | .9060      |                  | 102.3800        |          | <b>.</b> |
| 0      | 3.1250               |                   | 30         |            | 102.0650                              |             | .9060      |                  | 102.9710        |          |          |
| <      |                      |                   |            |            |                                       |             |            |                  |                 | >        |          |

Ok 🗶 Close

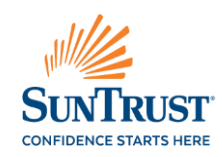

Powered by

After clicking Ok Select "Save" to Register the loan without locking the loan. Select "Request Lock" to lock the loan and receive a lock confirmation. Selecting "Back" will not save or lock the loan.

| Third Party Origination Loan (TPO | Loan) 🗌 Yes 🔲 No                                                                                 |  |  |  |  |  |  |
|-----------------------------------|--------------------------------------------------------------------------------------------------|--|--|--|--|--|--|
| Was borrower charged discount po  | ?  Yes No Yes No                                                                                 |  |  |  |  |  |  |
| Auto Payment Withdrawal           |                                                                                                  |  |  |  |  |  |  |
| E Lock Details                    |                                                                                                  |  |  |  |  |  |  |
| Commitment Type                   | BEST EFFORT V                                                                                    |  |  |  |  |  |  |
| Lock Type                         | LOCK Y                                                                                           |  |  |  |  |  |  |
| Rate                              |                                                                                                  |  |  |  |  |  |  |
| PAR Rate                          |                                                                                                  |  |  |  |  |  |  |
| Lock Days                         | 30 V 😺 Get Price                                                                                 |  |  |  |  |  |  |
| Lock Extension Days               |                                                                                                  |  |  |  |  |  |  |
| Price                             | Priced as of                                                                                     |  |  |  |  |  |  |
| Final Price                       | Add-ons                                                                                          |  |  |  |  |  |  |
| Rate Sheet ID                     |                                                                                                  |  |  |  |  |  |  |
| Credit Guidelines                 | Details                                                                                          |  |  |  |  |  |  |
| Result after Mandatory Evaluation | -NA-                                                                                             |  |  |  |  |  |  |
| Customer Lock Date                |                                                                                                  |  |  |  |  |  |  |
| Application Date                  |                                                                                                  |  |  |  |  |  |  |
|                                   | 📑 Save Ď Request Lock 👼 Back                                                                     |  |  |  |  |  |  |
| LPS'                              | Copyright © 2015 Lender Processing Services, Inc. All Rights Reserved.<br>Privacy Policy   About |  |  |  |  |  |  |

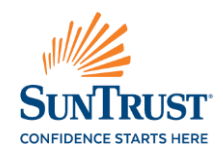

### Questions? Please Contact your Sales Team 800-382-2111 Option #1

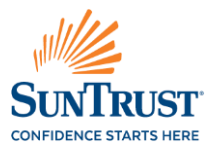